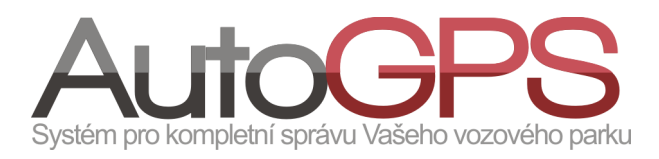

## Novinky v knize jízd

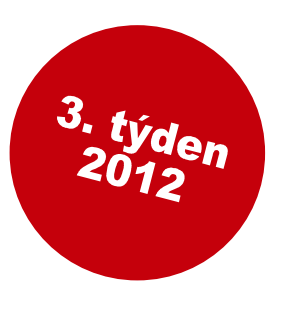

## Statistiky – nejčastější cíle

Chcete mít přehled o nejčastějších cílech jízd Vašich vozidel? Chcete využít takovýto přehled pro plánování provozu vozidel?

Kniha jízd Vám svojí funkcí "Nejčastější cíle" v menu "Statistiky" tyto informace poskytne rychle a snadno. Postačí vybrat vozidlo a zvolit časový interval.

Nejprve vstoupíme do menu "Statistika" a vybereme volbu "Nejčastější cíle".

Výdaje Vyberte automobil Neičastěiší cíle Období od Období do nohil 13.12.2011 13.1.2012 Zobrazit Vyberte automobil O pro ▼ 2011 - O po út st čt рá Ж 📰 🔜 🔜 🖬 💶 3 4 1 2 10 11 5 6 7 12 13 14 15 16 17 18 19 20 21 22 23 24 25 26 27 28 29 30 31

Reporty

V poli "Automobil" zvolíme požadované vozidlo ze skupiny. Kliknutím do pole "Období od" se zobrazí kalendář pro výběr počátku časového intervalu, za který chceme získat přehled. Obdobně v poli "Období do" určíme konec intervalu. Operaci spustíme tlačítkem "Zobrazit".

V zobrazené tabulce pak vidíme setříděný přehled cílů jízd vozidla ve vybraném období. Ikonou ≥ v pravém sloupci pak můžeme zobrazit/skrýt jednotlivé jízdy do tohoto cíle.

|   | Místo                                                                                                    | Počet opakování | Naposledy       | Poměr typů jízd |        |
|---|----------------------------------------------------------------------------------------------------|-----------------|-----------------|-----------------|--------|
| 1 | 🛞 🖸 Centrála Eurosat CS, Karásek, Brno - Řečkovice                                                                                                    | 38x             | 13.1.2012 10:47 |                 | $\geq$ |
| 2 | া 🖸 Soukromý bod, Adamov                                                                                                    | 14x             | 12.1.2012 18:17 |                 | $\geq$ |
| 3 | \pm 🖸 Pošta, Mojmírovo náměstí, Brno                                                                                                    | 8x              | 12.1.2012 17:35 |                 | $\geq$ |
| 4 | Image: State State Sta | 7x              | 12.1.2012 13:13 |                 | ~      |
| 5 | 🛨 🖸 Autosoučástky, Vančurova, Brno                                                                                                    | 7x              | 12.1.2012 13:29 |                 | $\geq$ |

Pro získání detailnějších informací o souvisejících jízdách je možné využít ikony ve sloupci "Místo" pro:

- zobrazení popisu definovaného bodu
- zobrazení bodu na mapě
- přechod do zobrazení jízdy v menu "Kniha jízd"
- zobrazení jízdy na mapě
- G zobrazení jízdy na mapách Google

## Novinky

Nově je podporován komunikační protokol osobního trackeru TK 201.

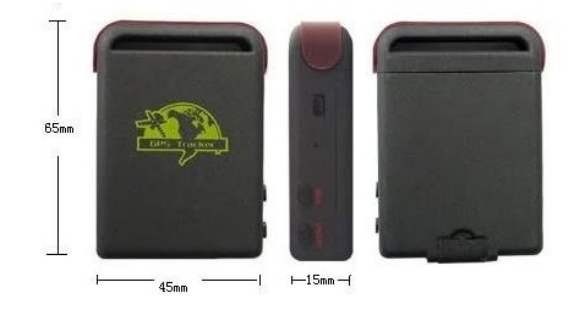

Pro zkvalitnění informací o jízdě při sledování v reálném čase jsme doplnili zobrazení na mapě o graf rychlosti jízdy. Uživatel má tedy k dispozici informaci nejen o aktuální rychlosti, ale i o rychlosti v průběhu cesty.

Práci s uživateli v menu "Administrace uživatelů" usnadní možnost přepínání zobrazení jména a příjmení ve sloupci "Jméno".

Pro usnadnění a zrychlení přechodu z úvodní stránky do menu "Kniha jízd", je ve sloupci "Jednotka" doplněna ikona pro přímý přechod do administrace vybraného vozidla.

Pro uživatele s oprávněním "Super admin" nebo "Group admin", se otevře okno pro plnou administraci. Ostatním uživatelům pouze pro nastavení ikon vozidla.

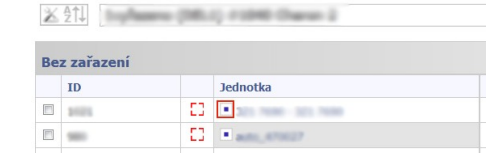

Hledat

Jméno 🔺 🔻 🛱

Test Test

## Optimalizace a vylepšení funkcí

Na přání uživatel byla doplněna volba tiskových sestav v menu "Statistiky" o volbu časového období – předchozí den, týden či měsíc.

| ue       | IÅI<br>Hofkirche   | a<br>Karl-Rahner-Platz 1 | Karl | 8<br>Rahner-Platz 3       | 4 Sillgass | •    |
|----------|--------------------|--------------------------|------|---------------------------|------------|------|
| Burggrah | 90 km/h<br>50 km/h |                          |      | <b>11.</b> @2 <b>/1-6</b> | 16         | km/h |
|          |                    |                          |      |                           |            |      |
| &        | Přidat uživ        | atele                    |      |                           |            |      |

Login 🔺 🔻

Hledat uživatele

IDA V